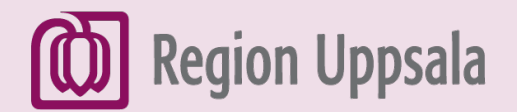

# Ladda ner appar till Android

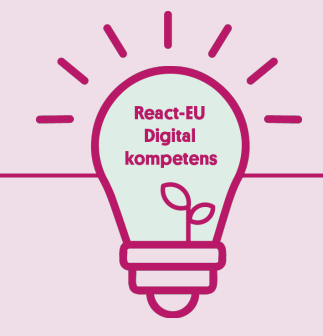

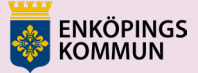

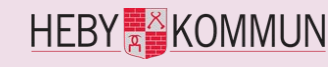

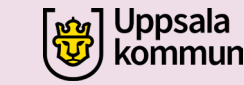

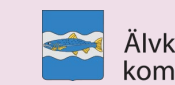

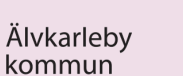

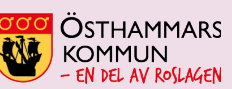

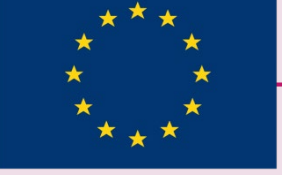

EUROPEISKA UNIONEN Europeiska socialfonden

#### 1. Hitta Play Butik

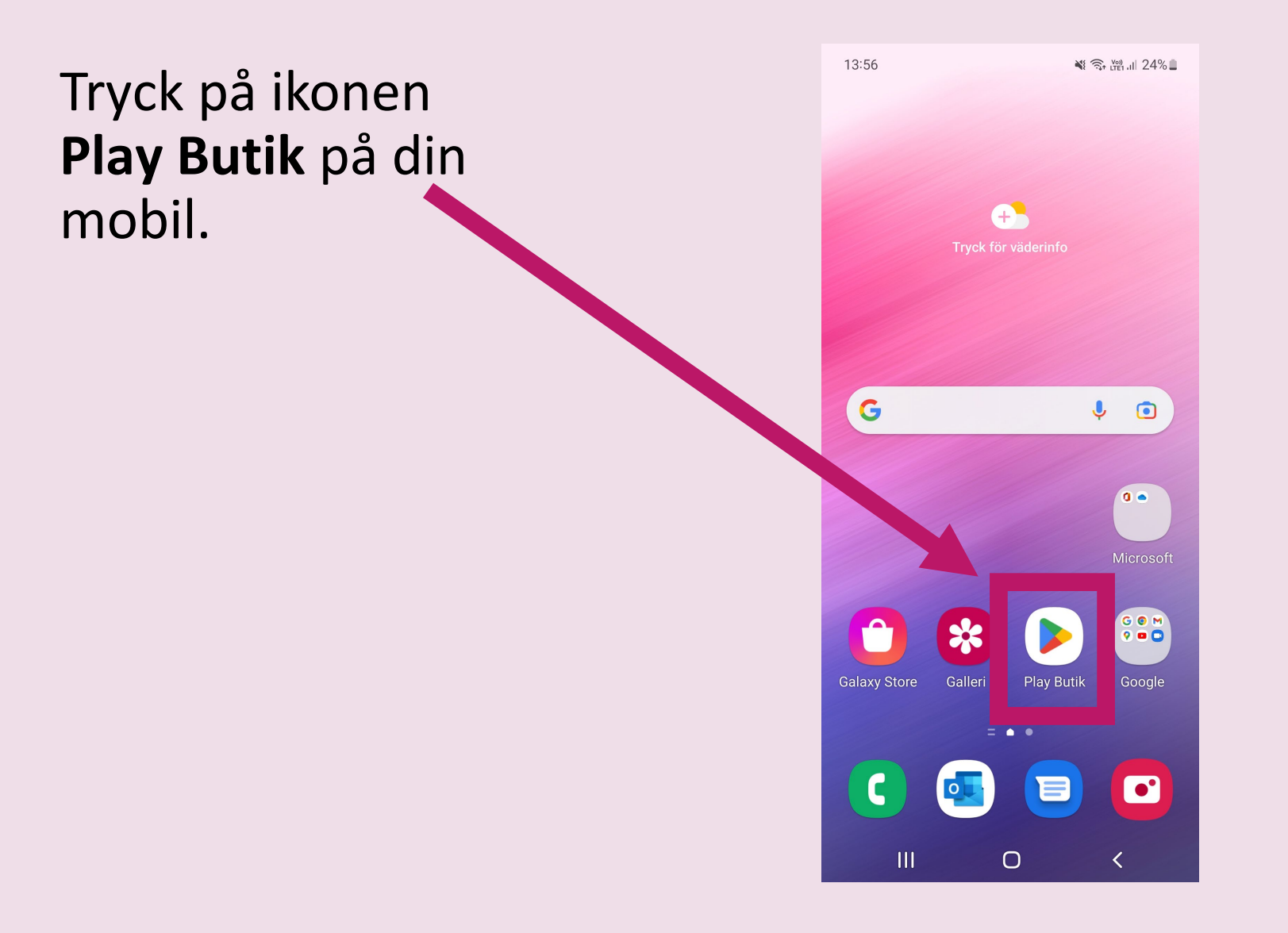

# Tryck på Appar.

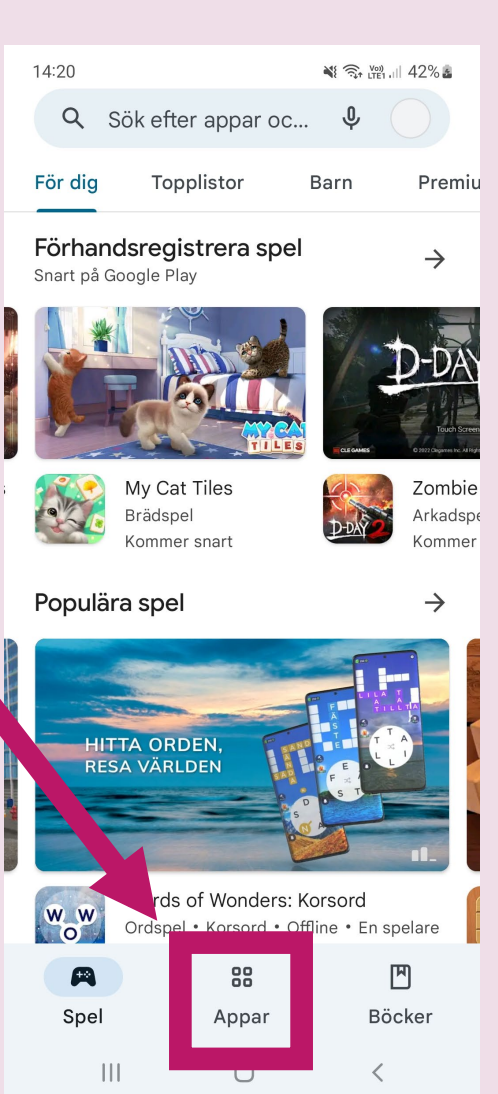

# 2. Startsida

#### 3. Sök

Skriv namnet på den app du vill ladda ner, t.ex. Dagens Nyheter.

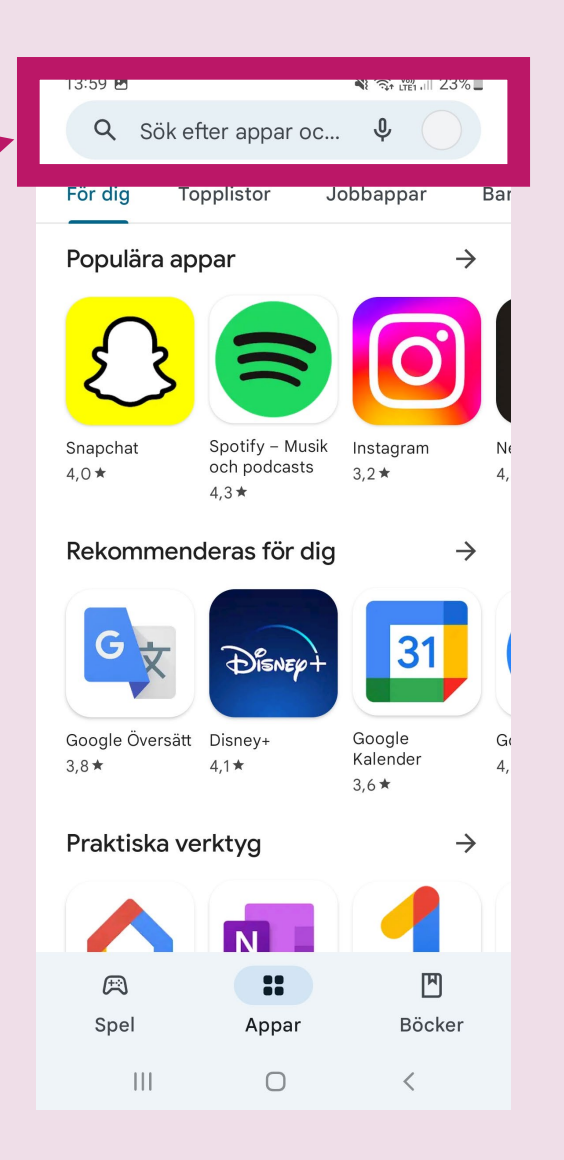

#### 4. Installera

Klicka på Installera för att ladda ner appen.

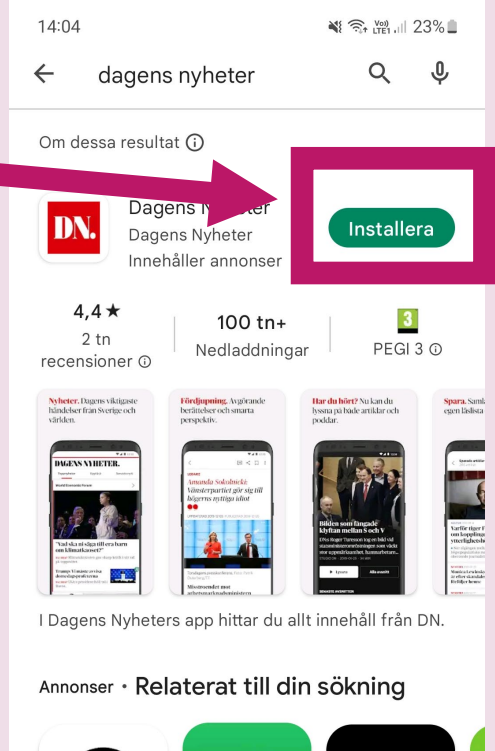

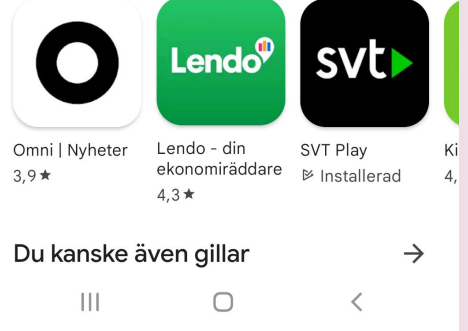

### 5. Se appen på din skärm

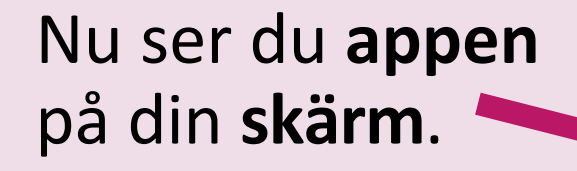

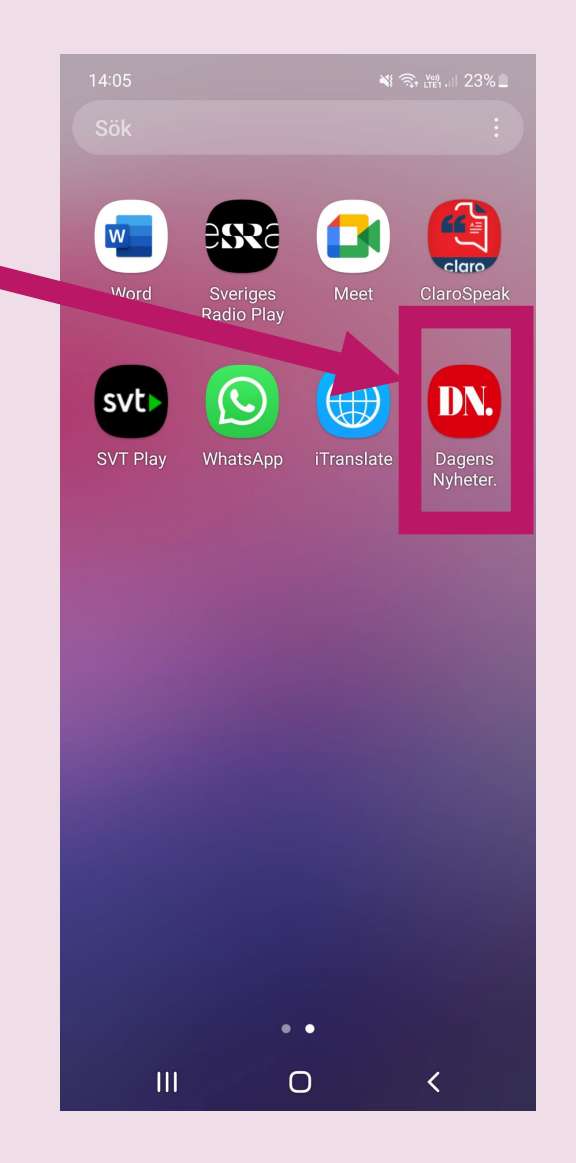

# 6. Tips på användbara appar

| 1 | - | 2 |
|---|---|---|
|   |   |   |
|   |   |   |

 112. När du ringer från appen ser SOS alarm var du är genom GPS.

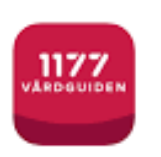

• **1177.** Boka tid, se provresultat och få information om sjukdomar.

| 6 | 2 |
|---|---|
| 6 | ン |

• UL. Köp biljetter, se vilken buss du ska ta och om bussen är försenad. Information om gratis sjukresor finns här: <u>Boka sjukresa i UL app.pptx (live.com)</u>

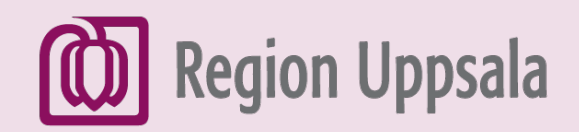

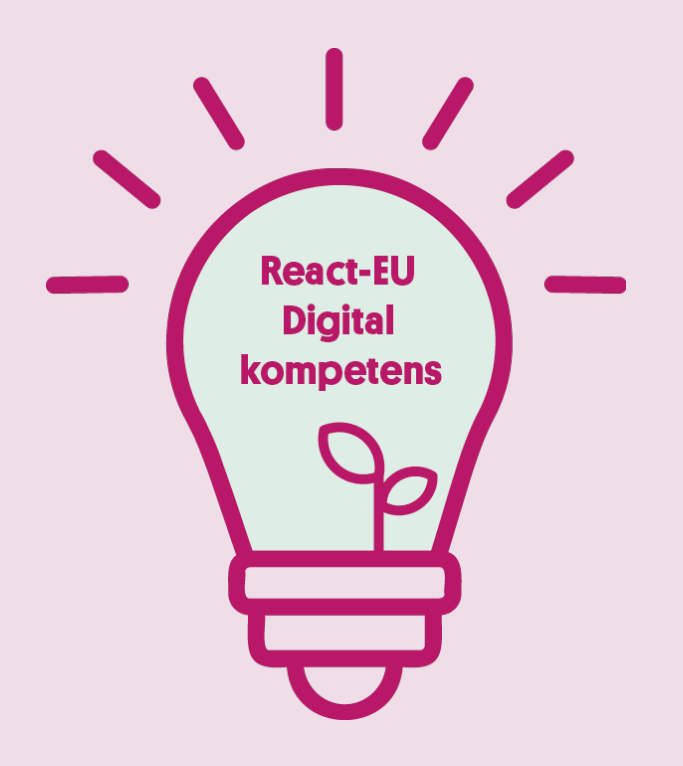

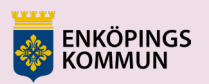

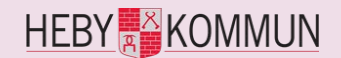

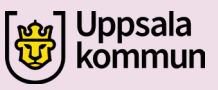

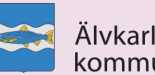

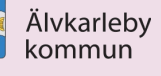

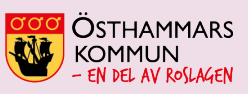

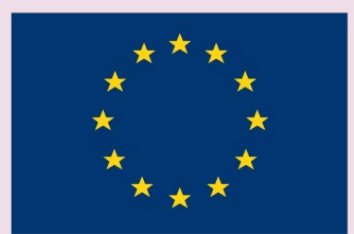

EUROPEISKA UNIONEN Europeiska socialfonden